# コマンドラインインターフェイス(CLI)を使用し たスイッチのグリーンイーサネットポート設定

### 目的

グリーンイーサネットは、環境に優しく、デバイスの消費電力を削減するように設計された 機能のセットの一般的な名前です。Energy Efficient Ethernet(EEE)とは異なり、すべてのポ ートでグリーンイーサネットのエネルギー検出が有効になっていますが、EEEではGBポー トを持つデバイスだけが有効になっています。

グリーンイーサネット機能は、次の方法で全体的な電力使用量を削減できます。

- Energy Detect Mode(エネルギー検出モード):非アクティブリンクでは、ポートは非アクティブモードに移行し、ポートの管理ステータスをUpのままにして電力を節約します。このモードからフル動作モードへの回復は高速で透過的であり、フレームは失われません。このモードは、ギガビットイーサネット(GE)ポートとファストイーサネット(FE)ポートの両方でサポートされています。このモードはデフォルトで無効になっています。
- ・短距離モード:この機能により、短いケーブルで電力を節約できます。ケーブル長を分析した後、さまざまなケーブル長に対して電力使用量が調整されます。ケーブルが10ギガビットポートの場合は30m、他のタイプのポートの場合は50mよりも短い場合、デバイスはケーブル経由でフレームを送信するために使用する電力が少ないため、エネルギーが節約されます。このモードはRJ45GEポートでのみサポートされ、コンボポートには適用されません。このモードはデフォルトで無効になっています。

緑色のイーサネット設定は、グローバルまたはスイッチインターフェイスごとに設定できま す。この記事では、コマンドラインインターフェイス(CLI)を使用してスイッチのグリーン イーサネットポートを設定する方法について説明します。

**注**:Webベースのユーティリティを使用してスイッチのGreen Ethernetポート設定を構成す る方法については、ここをクリックし<u>て手順を</u>確認してください。

## 該当するデバイス

- Sx300シリーズ
- Sx350シリーズ
- •SG350Xシリーズ
- Sx500シリーズ
- Sx550Xシリーズ

### [Software Version]

- 1.4.7.05 Sx300、Sx500
- 2.2.8.4 Sx350、SG350X、Sx550X

# CLIを使用したスイッチのグリーンイーサネットポート設定

### スイッチの緑色のイーサネットポート設定の表示

ステップ1:スイッチコンソールにログインします。デフォルトのユーザ名とパスワードは cisco/ciscoです。

User Name:cisco Password:\*\*\*\*\*\*\*\*\*

**注**:使用できるコマンドまたはオプションは、デバイスの正確なモデルによって異なる場合 があります。この例では、SG350XスイッチにTelnetでアクセスします。

ステップ2:スイッチの現在のグリーンイーサネット設定と情報を表示するには、特権 EXECモードで次のコマンドを入力します。

SG350X#show green-ethernet [interface-id | detailed]

次のオプションがあります。

- interface-id:(オプション)特定のイーサネットポートの現在のグリーンイーサネット 情報を表示します。
- detailed:(オプション)スイッチとそのポートの現在のグリーンイーサネット情報を表示します。

**注**:この例では、show green-ethernet GE1/0/5コマンドを使用して、特定のインターフェイスのグリーンイーサネット情報を表示します。

SG350X show green-ethernet GE1/0/5

Energy-Detect mode: Enabled Short-Reach mode: Enabled Disable Port LEDs mode: Enabled Power Savings: 78% (22.50W out of maximum 28.74W) Cumulative Energy Saved: 10103 [Watt\*Hour] \* Estimated Annual Power saving: 183456 [Watt\*Hour] Short-Reach cable length threshold: 50m

\* Annual estimate is based on the saving during the previous week
NA - information for previous week is not available

| Port               | Energy-Detect |             |        | 5     | Short-I | VCT Cable   |        |        |
|--------------------|---------------|-------------|--------|-------|---------|-------------|--------|--------|
|                    | Admin         | <b>Oper</b> | Reason | Admin | Force   | <b>Oper</b> | Reason | Length |
|                    |               |             |        |       |         |             |        |        |
| gi1/0/5<br>SG350X# | off           | off         |        | off   | off     | off         |        |        |

Energy-Detect mode領域には、スイッチのEnergy Detect Modeの現在のステータスが表示 されます。これは、デバイスがアクティブリンクパートナーに接続されていない場合に電力 を節約するために使用されます。

短距離モードエリアには、スイッチの短距離の現在のステータスが表示されます。これによ

り、リンクが通常よりも少ない電力でリンクを実行できます。

[ポートLEDの無効化(Disable Port LEDs mode)]領域には、スイッチのポート発光ダイオード(LED)の現在のステータスが表示されます。このオプションをオフにすると、LEDにリンクステータス、アクティビティなどが表示されません。ポートLEDの無効化機能により、デバイスLEDの消費電力を削減できます。機器は多くの場合、空き部屋に設置されるため、これらのLEDを点灯させるとエネルギーの無駄になります。グリーンイーサネット機能を使用すると、リンク、速度、およびPower over Ethernet(PoE)のポートLEDが不要な場合に無効にできます。また、デバッグ、追加デバイスの接続などにLEDが必要な場合は、LEDを有効にすることもできます。デフォルト設定は「無効」です。

[Power Savings]エリアには、グリーンイーサネットおよび短距離モードを実行したときに 節約された電力の量が表示されます。EEEは動的で、ポート使用率に対応するため、節電は 考慮されません。

[Cumulative Energy Saved]エリアには、スイッチの最後のリブートで節約されたエネルギーの量が表示されます。この値は、省電力に影響するイベントが発生するたびに更新されます。

短距離ケーブル長しきい値エリアには、短距離モードが機能するための最小ケーブル長が表示されます。デフォルト設定は50mです。

| Energy-Detect mode: Enabled                         |  |  |  |  |  |  |  |
|-----------------------------------------------------|--|--|--|--|--|--|--|
| Short-Reach mode: Enabled                           |  |  |  |  |  |  |  |
| Disable Port LEDs mode: Enabled                     |  |  |  |  |  |  |  |
| Power Savings: 78% (22.50W out of maximum 28.74W)   |  |  |  |  |  |  |  |
| Cumulative Energy Saved: 10103 [Watt*Hour]          |  |  |  |  |  |  |  |
| * Estimated Annual Power saving: 183456 [Watt*Hour] |  |  |  |  |  |  |  |
| Short-Reach cable length threshold: 50m             |  |  |  |  |  |  |  |

[ポート設定テーブル(Port Setting Table)]には次のように表示されます。

| Port               | Energy-Detect |      |        | \$    | Short-I | VCT Cable   |        |        |
|--------------------|---------------|------|--------|-------|---------|-------------|--------|--------|
|                    | Admin         | Oper | Reason | Admin | Force   | <b>Oper</b> | Reason | Length |
|                    |               |      |        |       |         |             |        |        |
| gi1/0/5<br>SG350X# | off           | off  |        | off   | off     | off         |        |        |

- Port:ポート番号。
- Energy Detect:ポートのエネルギー検出モードの状態。

- Admin:エネルギー検出モードが有効かどうかを表示します。

- Oper:エネルギー検出モードが現在動作しているかどうかを表示します。

- Reason – エネルギー検出モードが動作していない理由。可能な値は、リンクアップ (LU)およびリンクダウン(LD)です。

• Short Reach:ポートのShort Reachモードの状態。

- Admin:短距離モードが有効かどうかを表示します。

- Force – インターフェイスでShort Reach Forceモードが有効になっているかどうか

を表示します。

- Oper:短距離モードが現在動作しているかどうかを表示します。

- 理由:短距離モードが動作していない理由。可能な値は、リンクアップ(LU)および リンクダウン(LD)です。

• VCT Cable Length: Virtual Cable Tester(VCT)ケーブル長(メートル単位)。

これで、CLIを使用して、スイッチの特定のポートのGreen Ethernet設定を正しく表示できました。

#### スイッチのグリーンイーサネットポート設定

ステップ1:次のように入力して、スイッチのグローバルコンフィギュレーションモードに 入ります。

SG350X#configure

ステップ2:次のように入力して、設定するインターフェイスを入力します。

SG350X(config)#interface [interface-id]

注:この例では、使用するインターフェイスはGE1/0/5です。

SG350X#configure SG350X(config<mark>#interface GE1/0/5</mark>

ステップ3:(オプション)インターフェイスでエネルギー検出モードを有効にするには、次のように入力します。

SG350X(config-if)#green-ethernet energy-detect

注:この例では、エネルギー検出モードが有効になっています。インターフェイスでこの機能を無効にするには、no green-ethernet energy-detectコマンドを入力します。設定しているインターフェイスがアクティブな場合、ポートアクティビティに関する通知メッセージが表示されます。

SG350X#configure SG350X(config)#interface GE1/0/5 SG350X(config-if) green-ethernet energy-detect SG350X(config-if)#19-Apr-2017 01:59:35 %LINK-W-Down: gi1/0/5 19-Apr-2017 01:59:38 %LINK-I-Up: gi1/0/5 19-Apr-2017 01:59:43 %STP-W-PORTSTATUS: gi1/0/5: STP status Forwarding

重要:短距離モードを有効にするには、まずEEEモードを無効にする必要があります。

ステップ4:(オプション)スイッチでEEEを無効にするには、次のように入力します。

SG350X(config-if)#no eee enable

注:この例では、EEEは無効になっています。この機能を有効にするには、eee enableコマンドを入力します。

SG350X(config-if) #no eee enable SG350X(config-if) #19-Apr-2017 02:04:19 %LINK-W-Down: gi1/0/5 19-Apr-2017 02:04:23 %LINK-I-Up: gi1/0/5 19-Apr-2017 02:04:27 %STP-W-PORTSTATUS: gi1/0/5: STP status Forwarding

ステップ5:(オプション)インターフェイスで短距離モードを有効にするには、次のように 入力します。

SG350X(config-if)#green-ethernet short-reach

注:この例では、短距離モードが有効になっています。インターフェイスでこの機能を無効 にするには、no green-ethernet short-reachコマンドを入力します。

SG350X(config-if)#no eee enable SG350X(config-if)#19-Apr-2017 02:09:51 %LINK-W-Down: gi1/0/5 19-Apr-2017 02:09:54 %LINK-I-Up: gi1/0/5 19-Apr-2017 02:09:59 %STP-W-PORTSTATUS: gi1/0/5: STP status Forwarding

SG350X(config-if)<sup>l</sup>green-ethernet short-reach SG350X(config-if)#

ステップ6:endコマンドを入力して、スイッチの特権EXECモードに戻ります。

SG350X(config-if)#no eee enable SG350X(config-if)#19-Apr-2017 02:09:51 %LINK-W-Down: gi1/0/5 19-Apr-2017 02:09:54 %LINK-I-Up: gi1/0/5 19-Apr-2017 02:09:59 %STP-W-PORTSTATUS: gi1/0/5: STP status Forwarding

SG350X(config-if)#areen-ethernet short-reach SG350X(config-if)#end

これで、CLIを使用して、スイッチの特定のポートでGreen Ethernet設定が正常に設定されました。

#### スイッチの緑色のイーサネットポート設定の確認

ステップ1:特権EXECモードで、次のコマンドを入力して、インターフェイスに設定され ているGreen Ethernet設定を確認します。

SG350X#show green-ethernet [interface-id]

注:この例では、show green-ethernet GE1/0/5コマンドが使用されています。

| SG350X#sh                                                                                                    | ow gree                                                                               | en-eth | ernet GE1 | 1/0/5     |     |    |  |                     |
|----------------------------------------------------------------------------------------------------|---------------------------------------------------------------------------------------|--------|-----------|-----------|-----|----|--|---------------------|
| Energy-Detect mode: Enabled<br>Short-Reach mode: Enabled<br>Disable Port LEDs mode: Enabled<br>Power Savings: 77% (22.19W out of maximum 28.74W)<br>Cumulative Energy Saved: 22 [Watt*Hour]<br>* Estimated Annual Power saving: NA [Watt*Hour]<br>Short-Reach cable length threshold: 50m |                                                                                       |        |           |           |     |    |  |                     |
| * Annual estimate is based on the saving during the previous week<br>NA - information for previous week is not available                                                                                                    |                                                                                       |        |           |           |     |    |  |                     |
| Port                                                                                                    | Energy-Detect Short-Reach VCT Cab<br>Admin Oper Reason Admin Force Oper Reason Length |        |           |           |     |    |  | VCT Cable<br>Length |
|                                                                                                    |                                                                                       |        |           |           |     |    |  |                     |
| gi1/0/5_                                                                                                    | on                                                                                    | off    | LU        | on        | off | on |  | < 50                |
| 203207#                                                                                                    | 1. L.C.                                                                               |        | 1 46 8.1  | 1.131.1.1 |     |    |  |                     |

ステップ2:(オプション)すべてのインターフェイスのポート設定を確認するには、次のように入力します。

SG350X#show green-ethernet detailed

SG350) #show green-ethernet detailed

Energy-Detect mode: Enabled Short-Reach mode: Enabled Disable Port LEDs mode: Enabled Power Savings: 77% (22.23W out of maximum 28.74W) Cumulative Energy Saved: 22 [Watt\*Hour] \* Estimated Annual Power saving: NA [Watt\*Hour] Short-Reach cable length threshold: 50m

\* Annual estimate is based on the saving during the previous week NA - information for previous week is not available

| Port    | Energy-Detect |      |        |       | VCT Cable |             |        |        |
|---------|---------------|------|--------|-------|-----------|-------------|--------|--------|
|         | Admin         | 0per | Reason | Admin | Force     | <b>Oper</b> | Reason | Length |
|         |               |      |        |       |           |             |        |        |
| gi1/0/1 | off           | off  |        | off   | off       | off         |        |        |
| gi1/0/2 | off           | off  |        | off   | off       | off         |        |        |
| gi1/0/3 | off           | off  |        | off   | off       | off         |        |        |
| gi1/0/4 | off           | off  |        | off   | off       | off         |        |        |
| gi1/0/5 | on            | off  | LU     | on    | off       | on          |        | < 50   |
| gi1/0/6 | on            | on   |        | on    | off       | off         | LD     |        |
| gi1/0/7 | off           | off  |        | off   | off       | off         |        |        |

ステップ3:(オプション)設定をスタートアップコンフィギュレーションファイルに保存す るには、次のように入力します。 SG350X#copy running-config startup-config

SG350Xi copy running-config startup-config Overwrite file [startup-config].... (Y/N)[N] ?

ステップ4:(オプション)Overwrite file [startup-config]..プロンプトが表示されたら、キー ボードでY(はい)を押し、No(いいえ)を押します。

SG350X#copy running-config startup-config Overwrite file [startup-config].... (Y/N)[N] ?? 19-Apr-2017 02:53:47 %COPY-I-FILECPY: Files Copy - source URL running-config des tination URL flash://system/configuration/startup-config 19-Apr-2017 02:53:49 %COPY-N-TRAP: The copy operation was completed successfully

SG350X#

注:この例では、Yを押します。

これで、CLIを使用して、スイッチのポートのGreen Ethernet設定を正しく確認できました。